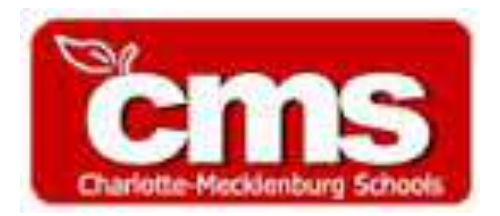

# Claiming Your Account in NCEdCloud

### Open a web browser and type in **my.ncedcloud.org**. Mozilla Firefox and Google Chrome seem to work the best.

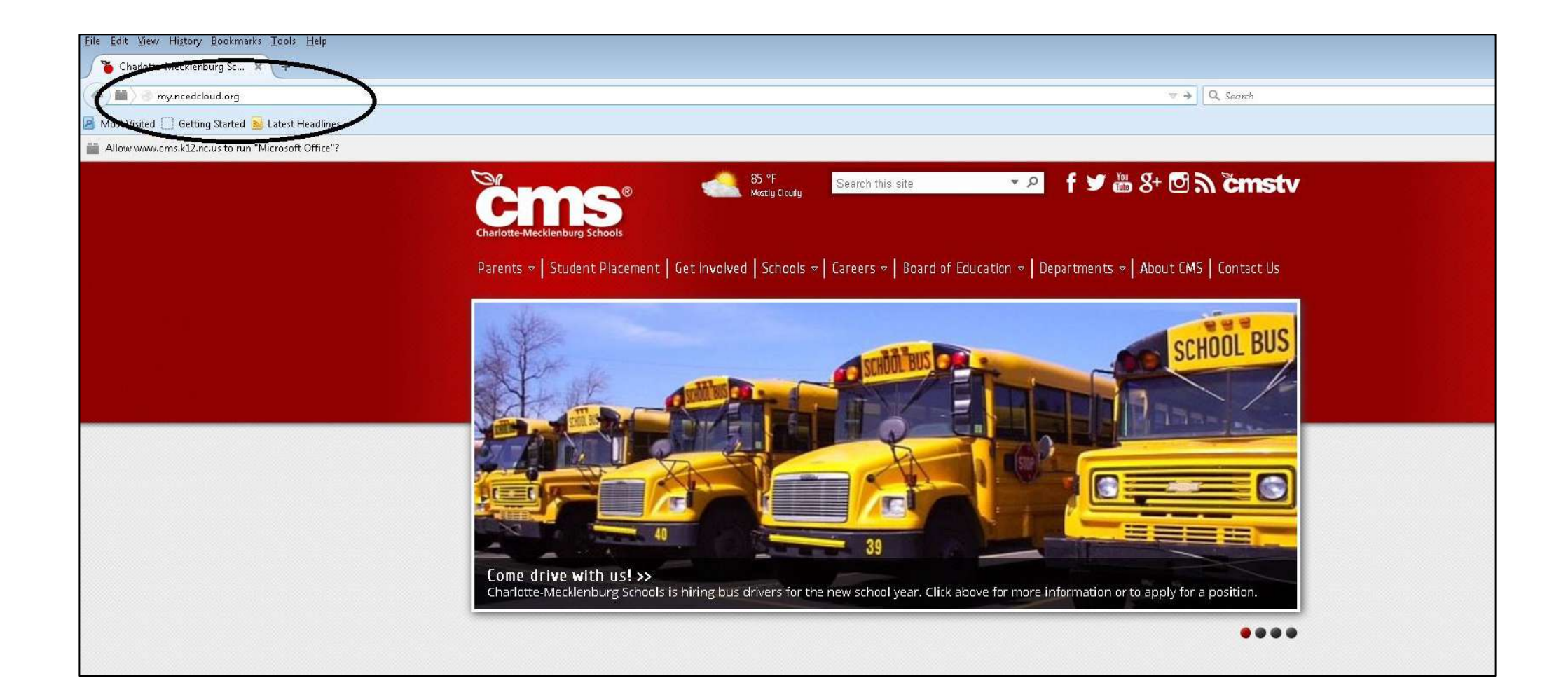

### Click on Claim My Account.

| RapidIdentity                                                                    |
|----------------------------------------------------------------------------------|
| NCEdCloud<br>Login<br>Do NOT bookmark this page. Need help?                      |
| NCEdCloud    Jsername  Go                                                        |
| Don't have an account yet? Claim your account.<br>Claim My Account<br>Powered by |
| IDENTITY<br>AUTOMATION                                                           |
|                                                                                  |
|                                                                                  |

## Select the **STUDENT** option from the drop down menu

| RAPIDIDENTITY                  |       |  |
|--------------------------------|-------|--|
| Claim Account Policies         |       |  |
| Choose a Policy                |       |  |
| LEA Employee Claim Policy      | 0     |  |
| LEA Employee Claim Policy      |       |  |
| LEA Student Claim Policy       | i i i |  |
| Next                           | 0     |  |
| Powered by Identity Automation |       |  |

- Enter your Student UID: (Student ID #.)
- Enter Grade
- Enter your Birthdate in the format: [YYYYMMDD]
- Enter your LEA/Charter Code: **600**
- Fill in the Captcha field

|                                                     | Step 1                            |                       |
|-----------------------------------------------------|-----------------------------------|-----------------------|
| nswer the foll                                      | lowing questions to cla           | im your accou         |
| Student UID: *                                      | ioning questions to ou            | ini your accor        |
|                                                     |                                   |                       |
|                                                     | ×                                 |                       |
| Grade [6-13]: *                                     |                                   |                       |
|                                                     |                                   |                       |
| Birthdate [YY)                                      | YMMDD]                            |                       |
| e.g. 20020427:                                      | it.                               |                       |
| e.g. 20020427:                                      | *                                 |                       |
| e.g. 2002042/:                                      | *<br>Code                         |                       |
| e.g. 20020427:<br>LEA / Charter<br>e.g. 012, 04H,   | *<br>Code<br>555: *               |                       |
| e.g. 20020427:<br>LEA / Charter<br>e.g. 012, 04H,   | *<br>Code<br>555: *               |                       |
| e.g. 20020427:<br>LEA / Charter<br>e.g. 012, 04H,   | *<br>Code<br>555: *               |                       |
| e.g. 20020427:<br>LEA / Charter<br>e.g. 012, 04H, : | Code<br>555: *<br>I'm not a robot | CAPTCHA<br>vacy-Terms |

- Enter a password following the rules listed.
- Until your password meets the
   criteria for a valid password you will
   not be able to proceed to the verify
   password box.
- Once you have both passwords
   enter correctly you can click the Next
   button.

| Step 2             |                                     |   |
|--------------------|-------------------------------------|---|
|                    | Update Your Password                |   |
| Employee Passv     | vord Policy                         |   |
| Password must b    | e between 8 and 16 characters long. |   |
| The password mu    | ist contain the following:          |   |
| - Minimum of one   | uppercase character                 |   |
| - Minimum of one   | lowercase character                 |   |
| - Minimum of one   | numeric digit                       |   |
| Password must *    | not* contain:                       |   |
| - Username         |                                     |   |
| - First name       |                                     |   |
| - Last name        |                                     |   |
| - Spaces           |                                     |   |
| - Starts or ends w | ith I (exclamation point)           |   |
|                    |                                     |   |
| (                  |                                     |   |
|                    |                                     | O |

Next

Powered by Identity Automation

#### RAPIDIDENTITY

## You will then be prompted to set up security questions.

| Your password was successfully changed. Pleas<br>NOT click your browser's back button.                  |                         |  |  |  |
|----------------------------------------------------------------------------------------------------|-------------------------|--|--|--|
| Please retain your username for future use: 92917                                                       |                         |  |  |  |
| You must answer at least 5 pre-defined Guestions.<br>Answers must be between 3 and 255 characters each. |                         |  |  |  |
|                                                                                                    | Pro Colleged Countlines |  |  |  |
| In what city or fown was your first job?                                                                |                         |  |  |  |
|                                                                                                    | -                       |  |  |  |
| anne your answer                                                                                        | ~                       |  |  |  |
| What is your maternal grandmother's malden name                                                         | 7                       |  |  |  |
| Enter your answer                                                                                       | 0                       |  |  |  |
|                                                                                                    |                         |  |  |  |
| Where does your nearest sibling live?                                                                   |                         |  |  |  |
| Enter your enswer.                                                                                      | 0                       |  |  |  |
|                                                                                                    |                         |  |  |  |
| kissed?                                                                                                 |                         |  |  |  |
| Enter your answer                                                                                       | 0                       |  |  |  |
| meet?<br>Enter your answer                                                                              | 0                       |  |  |  |
| What school did you attend for sixth grade?                                                             |                         |  |  |  |
| Enter your answer                                                                                       | 0                       |  |  |  |
|                                                                                                    |                         |  |  |  |
| what is your owest sibiliting a microle frame .                                                         | _                       |  |  |  |
| Leves for a date.                                                                                       | ~                       |  |  |  |
| What street did you live on in the third grade?                                                         |                         |  |  |  |
| Enter your enswer.                                                                                      | 0                       |  |  |  |
| In what city did you meet your spouse/significant                                                       |                         |  |  |  |
| other?                                                                                                  |                         |  |  |  |
| Enter your answer                                                                                       | 0                       |  |  |  |
| What is the name of the city/town where your<br>grandparents live?                                      |                         |  |  |  |
| Enter your enswer                                                                                       | 9                       |  |  |  |
|                                                                                                    |                         |  |  |  |

- You are required to answer a minimum of five questions. We suggest you answer all the security questions. If you forget your password you will use these questions to reset the password.
- Note: Please make sure your answers are at least 4 characters long. I will not accept answers that are too short.

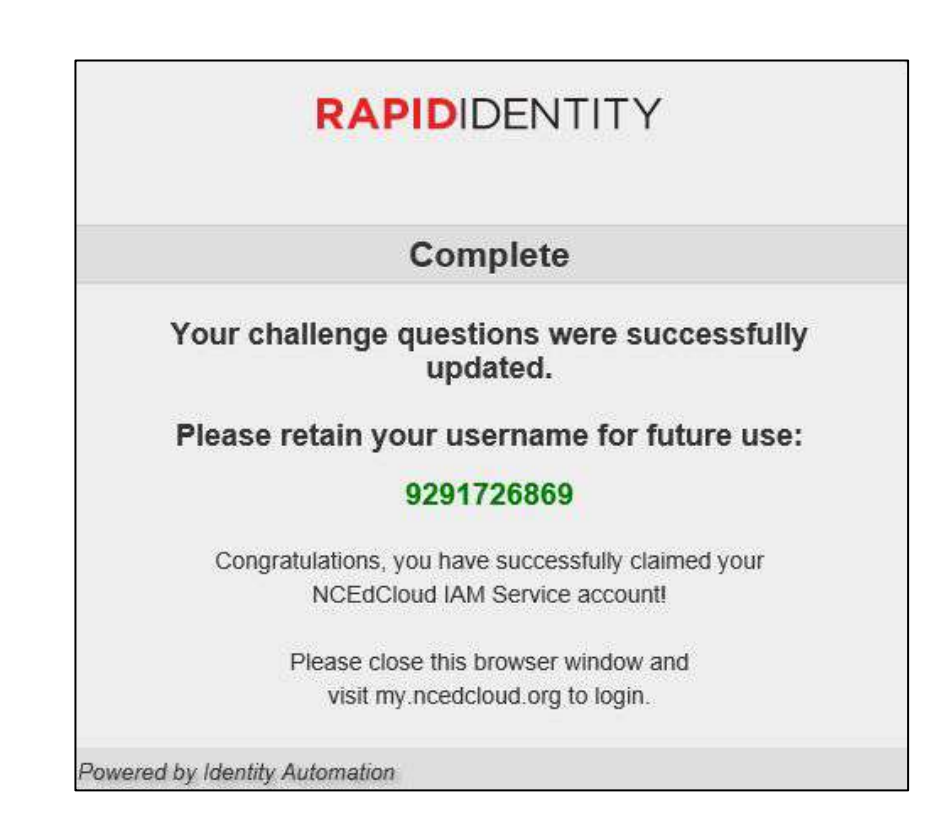

## Once you answer the security questions you can go back to **my.ncedcloud.org** and log in.

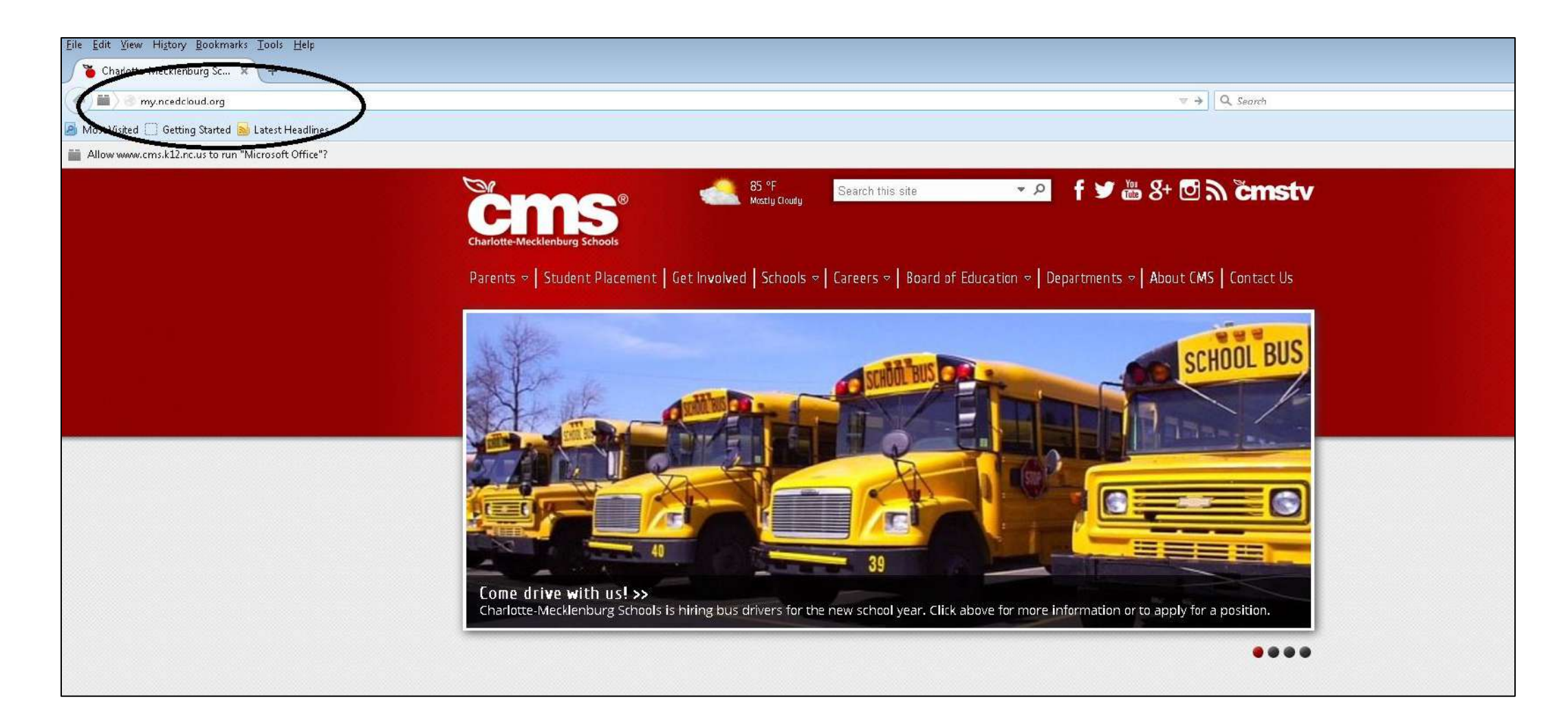

- For the Username type in your Student ID#
- Enter the password you created during the claim process
- Click the Go button

| Do NOT bookmark            | this page.          |
|----------------------------|---------------------|
| VCEdCloud                  | v                   |
| Jsername                   |                     |
| Password                   | 0                   |
| Go                         | >                   |
| Don't have an account yet? | Claim your account. |
| Claim My Ac                | count               |

### Video Instructions

<u>https://ncedcloud.mcnc.org/sites/default/files/NCEdCloud.IAM.Claim.</u> <u>Account.Student.mp4</u>